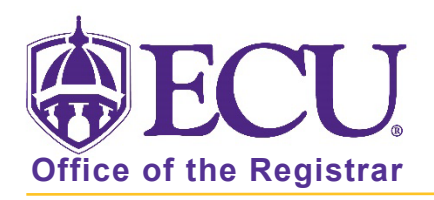

## How to restrict a course to online only student registration

- 1. Log in to Banner 9 Admin Pages.
- 2. At the Banner 9 Admin Pages home screen type Schedule Restriction or SSARRES.
- 3. Enter the following information in the search screen:
  - a. Term code
  - b. Course CRN number OR use the CRN look up button ... search for the course.

|    | X @ ellucian Schedule Restric | tions SSARRES 9.3.11 (BTST) |         |         |     | - | ADD | RETRIEVE | RELATED | 🗱 TOOLS | ۰ |
|----|-------------------------------|-----------------------------|---------|---------|-----|---|-----|----------|---------|---------|---|
|    | Term: * 202280                |                             |         | CRN:    | ••• |   |     |          |         | Go      |   |
|    | Subject:                      |                             |         | Course: |     |   |     |          |         |         |   |
|    | Title:                        |                             |         |         |     |   |     |          |         |         |   |
| 4. | Click the GO                  | Go                          | button. |         |     |   |     |          |         |         |   |

5. Select the Campus and College tab.

| X @ ellucian Schedule Restrictions SSARRES 9.3.11 (BTST)                  |                                        | 📑 ADD 📓 RETRIEVE 🚔 RELATED 🔅 TOOLS 🌲           |
|---------------------------------------------------------------------------|----------------------------------------|------------------------------------------------|
| Term: 202280 CRN: Subject: Course: Title:                                 |                                        | Start Over                                     |
| Department and Field of Study Class and Level Degree and Program Campus a | d College Student Attribute and Cohort |                                                |
| - DEPARTMENT RESTRICTIONS                                                 |                                        | 🕸 Settings 📑 Insert 🚍 Delete 🌇 Copy 🎅 Filter   |
| Include/Exclude (I/E) O Include O Exclude                                 |                                        |                                                |
| Department                                                                | Description                            |                                                |
|                                                                           |                                        |                                                |
| M 🚽 1 of 1 🕨 M 10 🗸 Per Page                                              |                                        | Record 1 of 1                                  |
| ▼FIELD OF STUDY RESTRICTIONS                                              |                                        | 🕸 Settings 📑 Insert 📑 Delete  Ta Copy 🌱 Filter |
| Include/Exclude (I/E) O Include  Exclude                                  | All Field of Study Types               | Туре                                           |
| N ◀ 1 of 1 ▶ N 1 ∨ Per Page                                               |                                        | Record 1 of 1                                  |
| Code                                                                      | Description                            |                                                |
|                                                                           |                                        |                                                |
| N 		 1 of 1 		 N 		 10 		 Per Page                                        |                                        | Record 1 of 1                                  |

6. Enter the 650 Campus restriction to the course. Select Include.

| X @ ellucian Schedule Restrictions SSARRES 9 3.11 (BTST)                                 |                           |   |  |   |   |   |   |      |      |      | 🔒 Al | DD | 🖺 RETR   | IEVE  | ₽R  | ELATED | <b>*</b> T | D | DOLS | DOLS   |
|------------------------------------------------------------------------------------------|---------------------------|---|--|---|---|---|---|------|------|------|------|----|----------|-------|-----|--------|------------|---|------|--------|
| Term: 202280 CRN: Subject: Course: Title:                                                |                           |   |  |   |   |   |   |      |      |      |      |    |          |       |     |        | Sta        |   | rt O | rt Ove |
| Department and Field of Study Class and Level Degree and Program Campus and College Stud | dent Attribute and Cohort |   |  |   |   |   |   |      |      |      |      |    |          |       |     | _      | _          |   |      |        |
| CAMPUS RESTRICTIONS Include/Exclude (I/E)     Include Exclude                            |                           |   |  |   | _ | _ | _ | <br> | <br> | <br> |      | 4  | Settings | C Ins | ert | Delete | Cop        |   | ру   | oy 1   |
| Campus                                                                                   | Description               |   |  | 1 |   |   |   |      |      |      |      |    |          |       |     |        |            |   |      |        |
| 650                                                                                      | DE/Internet               |   |  |   |   |   |   |      |      |      |      |    |          |       |     |        |            |   |      |        |
| 10 V Per Page                                                                            |                           | _ |  | 1 |   |   |   | <br> |      |      |      |    |          |       |     |        | R          | 2 | eco  | ecord  |
| COLLEGE RESTRICTIONS                                                                     |                           |   |  |   |   |   |   |      |      |      |      | 4  | Settings | 🖸 Ins |     | Delete | Fill Cop   |   | by . | y s    |
| Include/Exclude (I/E) O Include  Exclude                                                 |                           |   |  |   |   |   |   |      |      |      |      |    |          |       |     |        |            |   |      |        |
| College                                                                                  | Description               |   |  |   |   |   |   |      |      |      |      |    |          |       |     |        |            |   |      |        |
|                                                                                          |                           |   |  |   |   |   |   |      |      |      |      |    |          |       |     |        |            |   |      |        |
| H 4 1 of 1 > H 10 ~ Per Page                                                             |                           |   |  |   |   |   |   |      |      |      |      |    |          |       |     |        | R          |   | ecol | ecord  |

- 7. Click the Save button SAVE in the bottom right corner of the screen to save the record.
- 8. A confirmation message will display confirming the record was updated successfully.

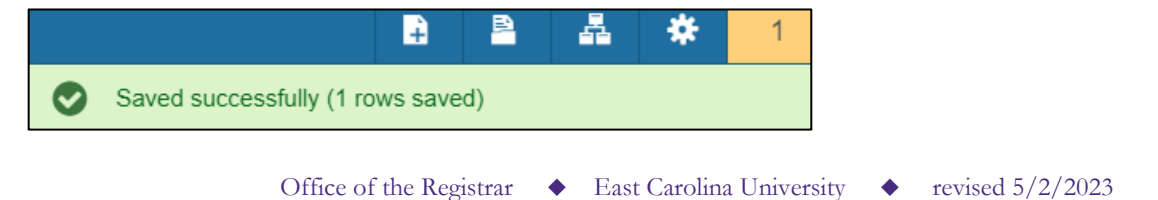

## To Remove the restriction

- 1. Log in to Banner 9 Admin Pages.
- 2. At the Banner 9 Admin Pages home screen type Schedule Restriction or SSARRES.
- 3. Enter the following information in the search screen:
  - a. Term code
  - b. Course CRN number OR use the CRN look up button ... search for the course.

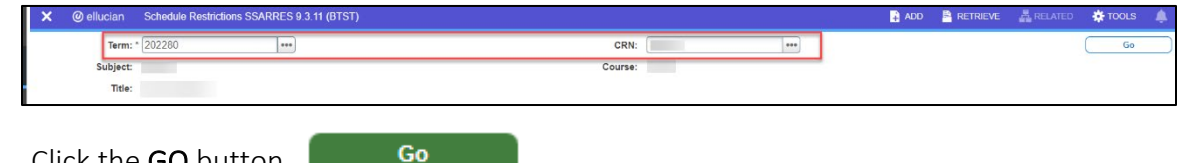

- 4. Click the **GO** button.
- 5. Select the Campus and College tab.

| X @ ellucian Schedule Restrictions SSARRES 9.3.11 (BTST)                |                                          | 🔒 ADD |            | VE 🗛     |          | 🔅 TOOL  | s 🌲        |
|-------------------------------------------------------------------------|------------------------------------------|-------|------------|----------|----------|---------|------------|
| Term: 202280 CRN: Subject: Course: Title:                               |                                          |       |            |          | (        | Start C | Over       |
| Department and Field of Study Class and Level Degree and Program Campus | and College Student Attribute and Cohort |       |            |          |          |         |            |
| - DEPARTMENT RESTRICTIONS                                               |                                          |       | Settings   | Insert   | Delete   | Copy    | 9, Filte   |
| Include/Exclude (I/E) O Include O Exclude                               |                                          |       |            |          |          |         |            |
| Department                                                              | Description                              |       |            |          |          |         |            |
|                                                                         |                                          |       |            |          |          |         |            |
| ▲ 1 of 1 ▶ 1 10 ∨ Per Page                                              |                                          |       |            |          |          | Reco    | ord 1 of 1 |
| ▼FIELD OF STUDY RESTRICTIONS                                            |                                          |       | 🏟 Settings | 😫 Insert | 🖨 Delete | Pa Copy | Ŷ, Fite    |
| Include/Exclude (I/E) O Include      Exclude                            | All Field of Study Types                 | Туре  |            | ••••     |          |         |            |
| H ◀ 1 of 1 ► H 1 ▼ Per Page                                             |                                          |       |            |          |          | Reco    | ord 1 of 1 |
| Code                                                                    | Description                              |       |            |          |          |         |            |
|                                                                         |                                          |       |            |          |          |         |            |
| N 4 1 of 1 N 10 V Per Page                                              |                                          |       |            |          |          | Reco    | ord 1 of 1 |

6. Click on the 650 Campus restriction line, and click on Delete

| X @ ellucian Schedule Restrictions SSARRES 9.3.11 (BTST)                                 |                           | 🔒 ADD 👘 🖹 | RETRIEVE 🔓 RE         | elated 🔅 tools 🔶         |
|------------------------------------------------------------------------------------------|---------------------------|-----------|-----------------------|--------------------------|
| Term: 202280 CRN: Subject: Course: Title:                                                |                           |           |                       | Start Over               |
| Department and Field of Study Class and Level Degree and Program Campus and College Stud | lent Attribute and Cohort |           |                       |                          |
|                                                                                          |                           | ¢ s       | Settings 🖸 Insert     | Delete Copy 🤶 Filter     |
| Include/Exclude (I/E)  Include  Exclude                                                  |                           |           | _                     |                          |
| Campus                                                                                   | Description               |           |                       |                          |
| 650                                                                                      | DE/Internet               |           |                       |                          |
| 10 × Per Page                                                                            |                           |           | Record 1 of 1         |                          |
| ← COLLEGE RESTRICTIONS                                                                   |                           | ¢ 5       | Settings 🛛 🕄 Insert 🛛 | Delete 📲 Copy 🛛 🎗 Filter |
| Include/Exclude (I/E) O Include  Exclude                                                 |                           |           |                       |                          |
| College                                                                                  | Description               |           |                       |                          |
|                                                                                          |                           |           |                       |                          |
| H ◀ 1 of 1 ► H 10 ~ Per Page                                                             |                           |           |                       | Record 1 of 1            |

- 7. Click the Save button SAVE in the bottom right corner of the screen to save the record.
- 8. A confirmation message will display confirming the record was updated successfully.

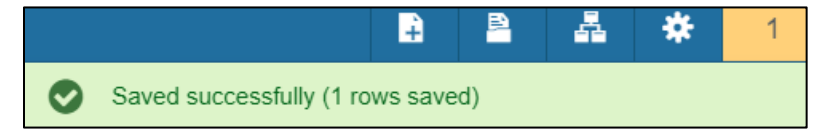